Here are the step-by-step instructions for how to apply the coupons on the website.

Click on the "Register Now" button

Add 1 ticket to your cart

Click "Checkout"

This takes you to a page where you will enter the name and email of the person who will be attending the conference.

On the top right of this page you will see a field that says "Enter Coupon Code"

Enter the coupon code and then press **RETURN** or **ENTER** on your keyboard

Once you hit enter you will immediately see the total price update to show the coupon discount.